## AREA PRIVÈ

Area riservata accessibile solo digitando una password che permette di gestire in maniera riservata contatti, chiamate ed SMS

Inserendo il codice \*0000# (valore predefinito, modificabile) dallo schermo di stand-by si ha l'accesso ad un'area nascosta del telefono, dove verrà visualizzata una lista contenente le seguenti opzioni:

- Rubrica Privé
- Messaggi Privé
- Registro chiamate Privé
- Modifica password Area Privé
- Blocco chiamate in arrivo
- Archivio password

Nell'area Privé verranno memorizzate informazioni (**contatti**, **SMS**, **chiamate**, etc.), che resteranno lontani da occhi indiscreti. Tutto il registro chiamate, i numeri salvati in Rubrica, gli SMS, etc. prodotti dai

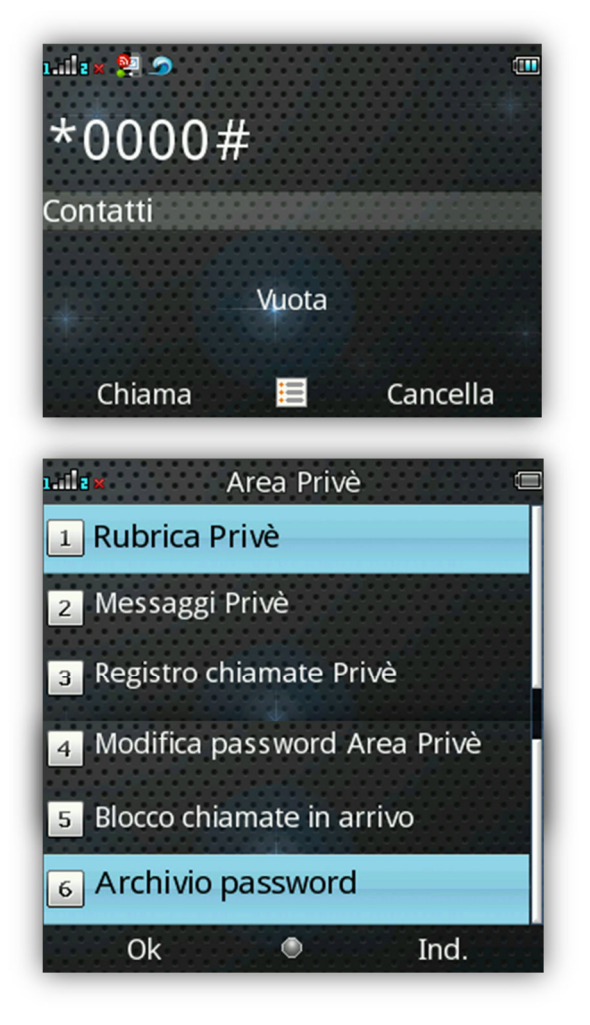

contatti salvati nel privé saranno infatti archiviati nel privé stesso e non vi sarà traccia nell'area pubblica.

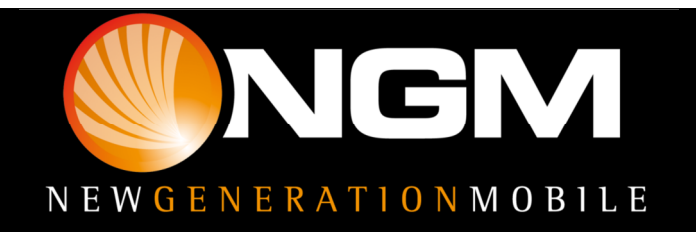

## AREA PRIVÈ

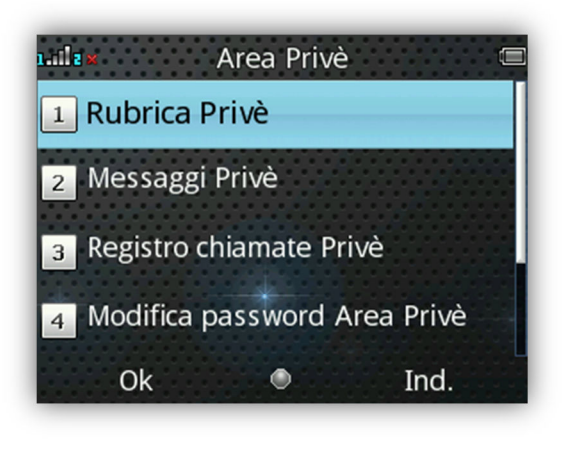

Per prima cosa impostare la «**Rubrica Privè**» dal menù «Area Privè».

Quindi inserire **nome e numero di telefono** e successivamente assegnare **nome e numero falsi**, che si vuole far comparire quando si effettua/riceve una chiamata/SMS da quel numero (es sotto)

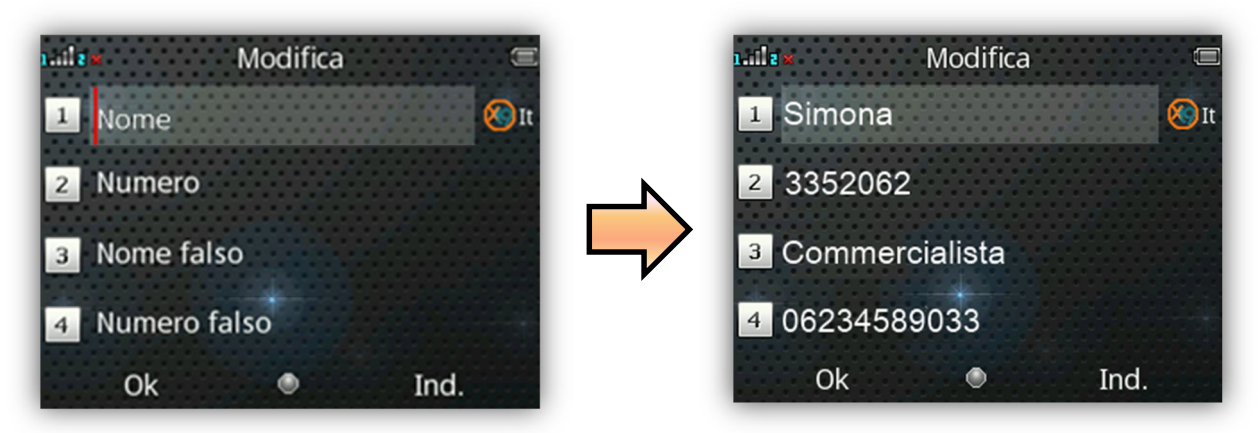

## Esempio:

Nel caso di una chiamata in arrivo da Simona

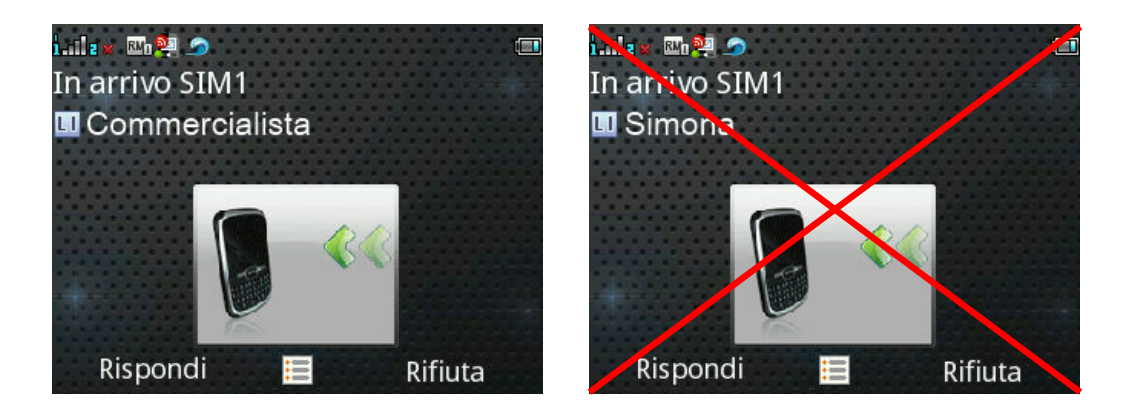

Sul display del telefono comparirà il nome falso che abbiamo assegnato al contatto, in questo caso "Commercialista"

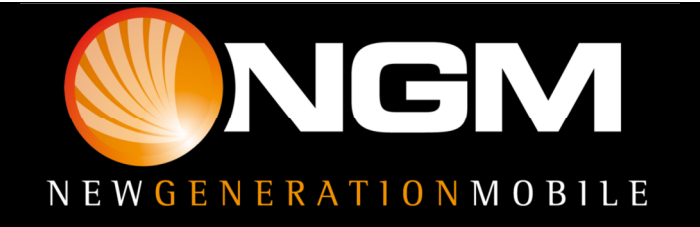

## AREA PRIVÈ

Nel caso di un SMS in arrivo (ad es da Simona), non si visualizzerà il classico pop up di avviso ma, in maniera assolutamente discreta, comparirà un simbolo sul display.

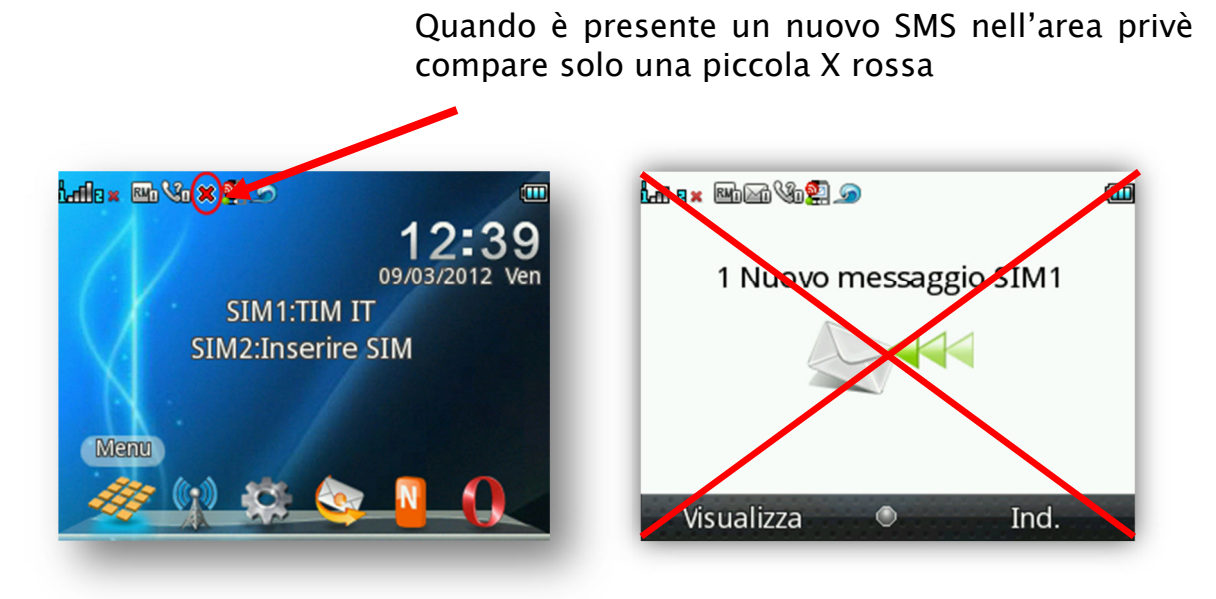

Nell'archivio **password** è possibile salvare codici personali (es. bancomat, password varie). In questo modo sarà sufficiente ricordare una sola password che darà accesso a tutti i codici segreti e li manterrà sempre al sicuro da occhi indiscreti.

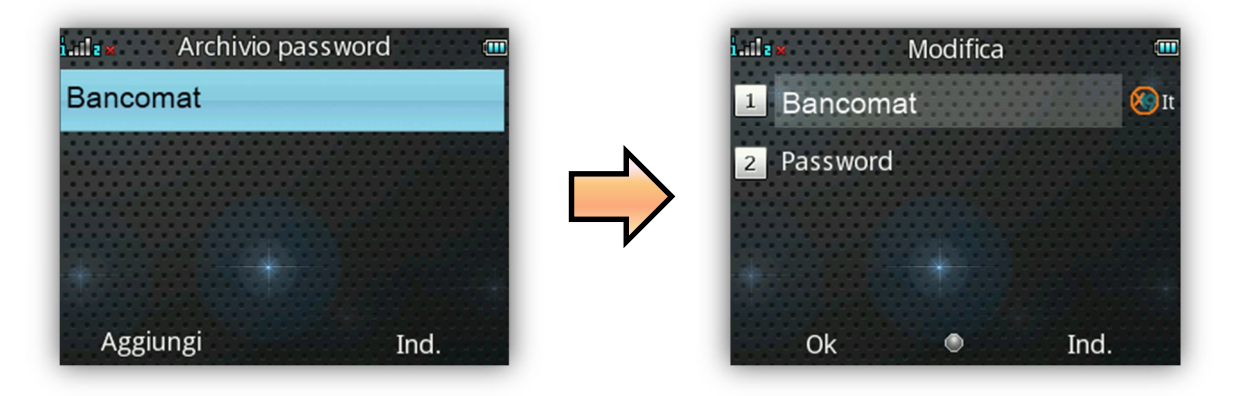

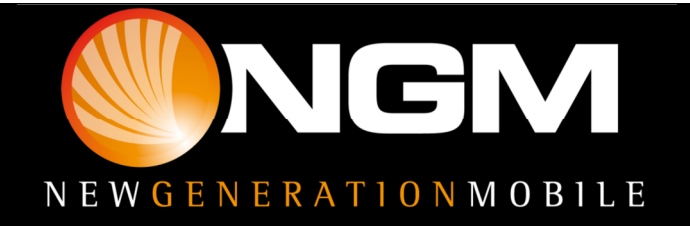